## インターネット接続確認 アンケートの回答の仕方(1・2年)

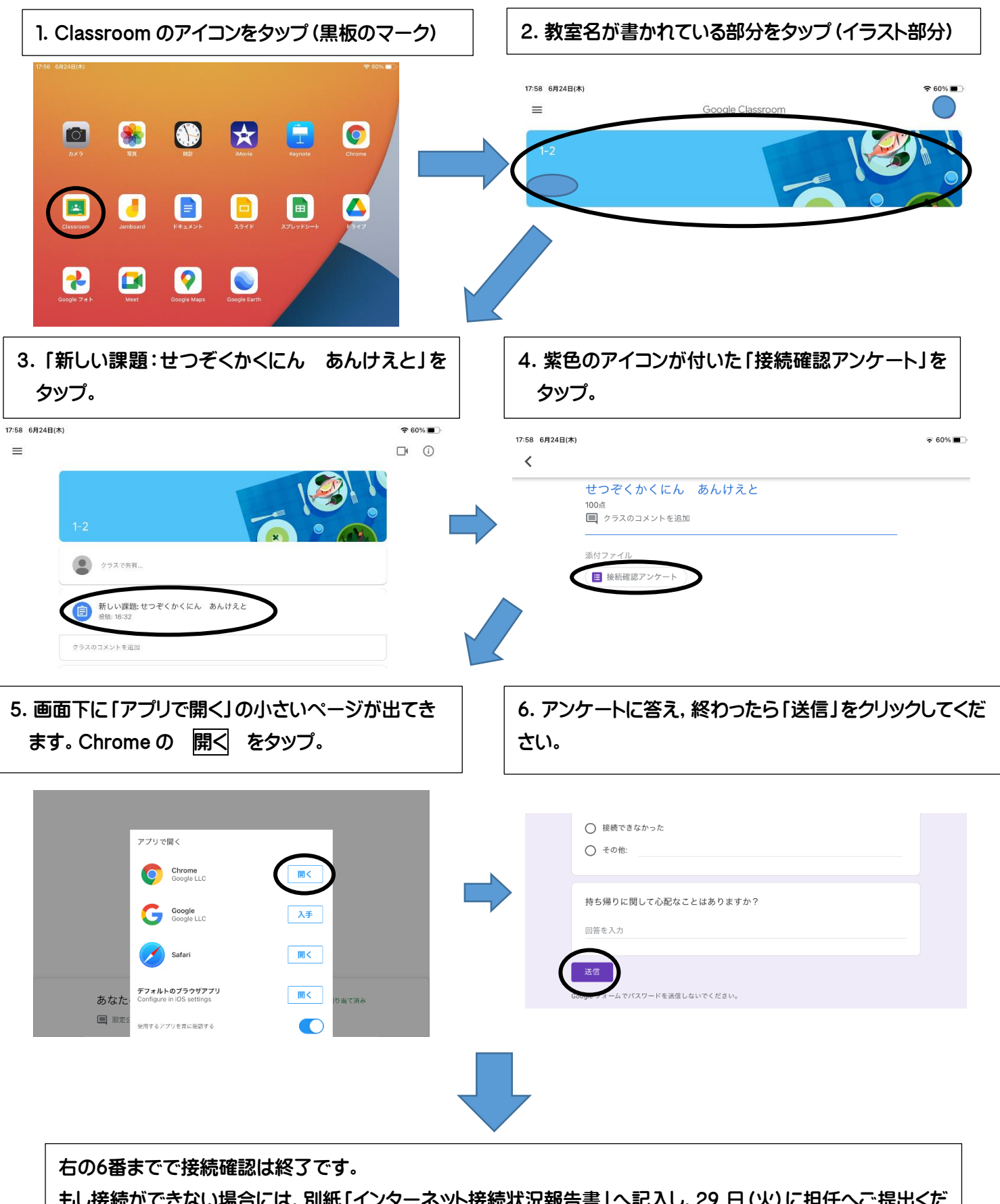

もし接続ができない場合には、別紙「インターネット接続状況報告書」へ記入し、29 日 (火) に担任へご提出くだ さい。なお、端末、充電器は 29 日に登校する際に持たせてください。(今回持ち帰り用に使用した包装用の袋を ご利用ください。)